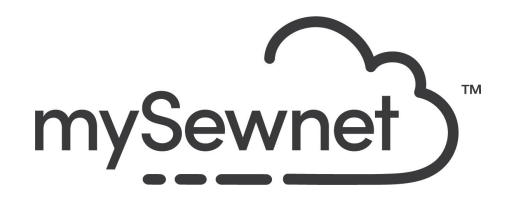

mySewnet Embroidery Software Levels: Silver/Gold/Platinum

## Lettering

Choose from 245 different fonts to personalize your project..

- Add text to your design
- Choose from 35 shape templates
- Use handles to adjust the shape of the lettering

| 1. | Open mySewnet Embroidery. Choose<br>Blank Canvas. In the Hoop Selection<br>pop-up choose 240mm x 150mm Hoop.<br>Orientation Rotated. Click OK                                                                                                    | Hoop Selection     Hoop Group:     Hoop Group:     Hoop Size:     Orientation     Preview     Orientation     Preview     Preview     Preview     Preview     Included in My Hoops     Orientation     Preview     Included in My Hoops     Orientation     Included in My Hoops     Orientation     Included in My Hoops </th |
|----|----------------------------------------------------------------------------------------------------|----------------------------------------------------------------------------------------------------|
| 2. | Go to the Lettering Tab. Here you have<br>245 different fonts pre-digitized.<br>They can be found in different categories;<br>Appliqué, Children, Display, Effects,<br>Elegant, Modern etc.<br>In addition to the name of the font, there is<br>information regarding recommended size<br>and if it says UC in the name. The font is<br>only available in Upper Case letters. | File Home Create Encore Letter SuperDes<br>Arial Patch 30-70mm<br>Font Font Name<br>Manager Changer<br>Tools                                                                                                    |
| 3. | Choose the font Astra 2C 20-100mm, in<br>the Display Category<br>The 2C means that the font has two<br>colors.                                                                                                    | Astra 2C 20-100mm                                                                                                    |

| 4. | Type in I LOVE in upper case letters.<br>Set the size to 60mm. Either by using the<br>arrow up or clicking on the number and<br>type 60.<br>Under the Shape, choose Pennant Left.<br>Click Apply                                       | Image: Second state   Image: Second state   Image: Second state |
|----|----------------------------------------------------------------------------------------------------|----------------------------------------------------------------------------------------------------|
| 5. | Use the green circles in the corner to<br>manipulate the shape so it fits in the hoop<br>and has a straight top. The size is about<br>10mm smaller than the width of the hoop.<br>(Approx. 70mm to the left and 40mm to<br>the right.) |                                                                                                    |
| 6. | Click in the letter box and type in<br>COFFEE. Leave the size as 60mm and<br>this time choose Pennant Right.<br>Click Apply                                                                                                    | Reverse   Individual   Step   ColorSort   Stitch   Type*   Stitches                                                                                                    |
| 7. | Manipulate the text so it looks nice, this<br>time with approx. 40mm to the left and<br>70mm to the right with a straight bottom<br>edge.<br>Note that your two lines of text appears                                                  | I LOVE<br>COFFEE                                                                                                    |
| 8. | Note that your two lines of text appears<br>With the A icon next to it in the Filmstrip,<br>indicating they are letters.                                                                                                    | 1 LOVE A<br>2 COFFEE A                                                                                                    |
| 9. | Let's add a Super Design to make it a bit<br>more interesting.<br>SuperDesigns are built-in designs that are<br>digitized to work at any size and you can<br>easily manipulate them without losing                                     |                                                                                                    |

|     | shape or stitches.<br>They are available in a vast variety of<br>styles and themes.                                    |                                                                                                    |
|-----|----------------------------------------------------------------------------------------------------|----------------------------------------------------------------------------------------------------|
| 10. | Click on the SuperDesign Tab and the<br>arrow on the lower right hand corner. This<br>will make the categories visible | e Encore Letter SuperDesign Frame Appliqué Embellish Modify View Hel                                                                                                    |
| 11. | Scroll through the categories until you find the Hearts.                                                               | Hearts 1 (Hearts)<br>Hearts 2 (Hearts)<br>Hearts 3 (Hearts)<br>Hearts 3 (Hea |
| 12. | Choose the heart with the quilted look.                                                                                |                                                                                                    |
| 13. | Set the size to 30mm and click apply.                                                                                  | Size:       30 mm       \$         *1       100       \$         Size       Stitch       Apply         Size       Size                                                                                                    |
| 14. | Center the design in between the I and the L.                                                                          |                                                                                                    |
| 15. | Click on the Home Tab. Choose Combine<br>all to combine the design to one file.                                        | Combine • 45° ↑<br>Combine All<br>Combine Selected<br>Fix as Stitches                                                                                                    |

| 16. | Click Color Sort to reduce the number of color changes.                                                                                                    | Combine -<br>ColorSort<br>Color Tone<br>Tools                                                                                                    |
|-----|----------------------------------------------------------------------------------------------------|----------------------------------------------------------------------------------------------------|
| 17. | If you have a mySewnet enabled<br>machine, you can send the design directly<br>to the machine Screen, ready to be<br>stitched out.<br>The send options can be found in the top<br>right corner of the screen. | -∃ × ❷                                                                                                    |
| 18. | To save the design click on File and Save<br>As. This will save a .vp4 file that is fully<br>editable again if you want to continue<br>working with it.                                                       | Save As       ×            → → ↑ ■ ← mySewnet > My Designs → ℃ P Search My Designs        P Search My Designs          Organize → New folder       Images       ●         Images       Name       Date modified       Type         No items match your search.       ●       OneDrive       ●         OneDrive       ●       No items match your search.       ●         Images       ✓       ✓       ●         Save as type:       Husquarma Viking / Pfaff (*up4)       ✓         ✓       Hide Folders       Save       Cancel |
| 19. | If you want a different format you use the<br>Export instead.<br>Here you will get a list of                                                                                                    | Welcome   New Window   Open   Insert   Save   Save As   Export                                                                                                    |

| 20. | Here you will get a list of all available<br>formats and you can choose the format<br>you need for your embroidery machine.                 | Husqvarna Viking / Pfaff (.vp4)         Husqvarna Viking / Pfaff (.vp3)         Husqvarna Viking / Pfaff (.vp3)         Brother / Baby Lock / Bernina (.pes)         Brother / Baby Lock / Bernina (.pec)         Compucon / Singer (.xxx)         Husqvarna Viking / Pfaff (.vip)         Husqvarna Viking Designer I (.shv)         Husqvarna (.hus)         Janome / Singer (.jef)         Janome (.sew)         Melco Expanded (.exp)         Fraff (.pcs)         Tajima (.dst)         Toyota (.100) |
|-----|----------------------------------------------------------------------------------------------------|----------------------------------------------------------------------------------------------------|
| 21. | On the Export pop-up you also get<br>additional choices under Optimize for<br>Sewing.<br>These are settings you can change in<br>Configure. | Optimize for Sewing       Combine       Remove Overlap       ColorSort       Optimize Stitch Length:   Options                                                                                                    |
| 22. | Save                                                                                                    |                                                                                                    |

## This design was embroidered on a ready-made kitchen towel.

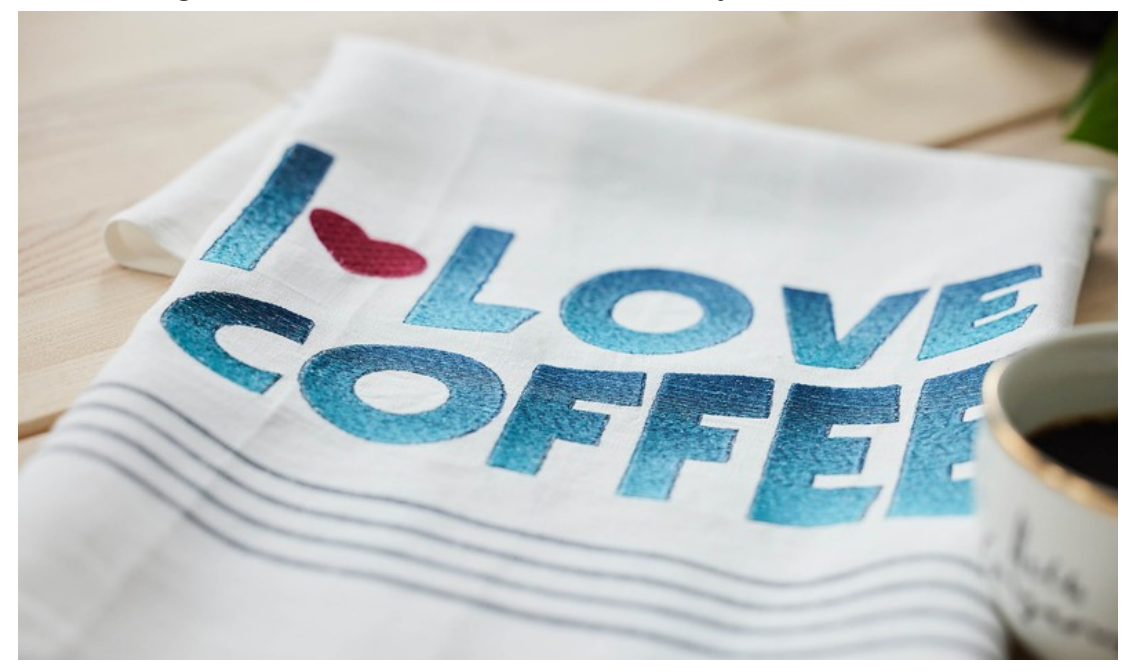